2章 電納ギア(初回起動時基準選択)

2 - 1. 電納ギア(初回起動時基準選択)

## 2-1. 電納ギア(初回起動時基準選択)

(1)**≫Gear Menu - D:¥GEARMENUデータ¥DEMO** 物件(E) 設定(S) ヘルブ(H) □新規作成(N) **3**9 ñ GEAR -SERIES SYSTEM (E) 名称変更(E) 暋 R MENU GFA □
■
●
●
●
●
●
●
●
●
●
●
●
●
●
●
●
●
●
●
●
●
●
●
●
●
●
●
●
●
●
●
●
●
●
●
●
●
●
●
●
●
●
●
●
●
●
●
●
●
●
●
●
●
●
●
●
●
●
●
●
●
●
●
●
●
●
●
●
●
●
●
●
●
●
●
●
●
●
●
●
●
●
●
●
●
●
●
●
●
●
●
●
●
●
●
●
●
●
●
●
●
●
●
●
●
●
●
●
●
●
●
●
●
●
●
●
●
●
●
●
●
●
●
●
●
●
●
●
●
●
●
●
●
●
●
●
●
●
●
●
●
●
●
●
●
●
●
●
●
●
●
●
●
●
●
●
●
●
●
●
●
●
●
●
●
●
●
●
●
●
●
●
●
●
●
●
●
●
●
●
●
●
●
●
●
●
●
●
●
●
●
●
●
●
●
●
●
●
●
●
●
●
●
●
●
●
●
●
●
●
●
●
●
●
●
●
●
●
●
●
●
●
●
●
●
●
< 18 該当する工事の電納ギアの 資料 電納 出来形 工程 从 工事番号 工事名 箇所をクリックします。 第1号 市道〇〇線道路改良工事  $\mathbf{\lambda}$  $\mathbf{\lambda}$ X X 第2号 12 県道線道路災害復旧工事 X 第5号 県道口口線道路改良工事 道改第3号の3 (国)1号道路改築工事  $\geq$ Z

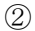

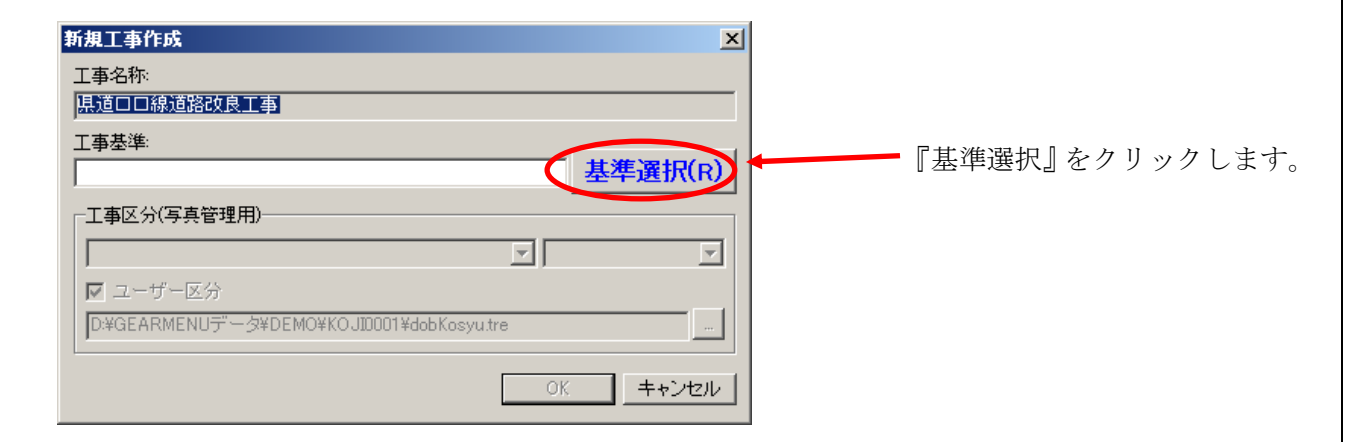

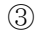

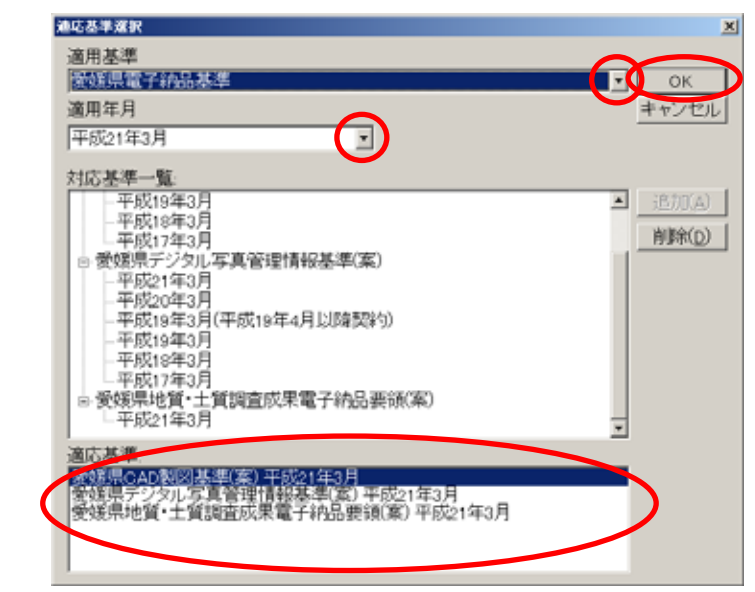

▼をクリックして該当する基準を選択し 年度を選択します。

適応基準を確認して『OK』をクリック。

## 2 章 電納ギア (初回起動時基準選択) 電納ギア(初回起動時基準選択) 2 - 1 . (4)新規工事作成 × 工事名称: 県道口口線道路改良工事 工事基準: <️愛媛県電子納品基準 平成21年3月 其進選択(R) 選択した基準を確認して 『OK』をクリックします。 -工事区分(写真管理用) Γ Ŧ ▼ ユーザー区分 D:¥GEARMENUデータ¥DEMO¥KOJI0001¥dobKosyotre ... OK. キャンセル

⑤ ※積算ギアより物件を作成した場合

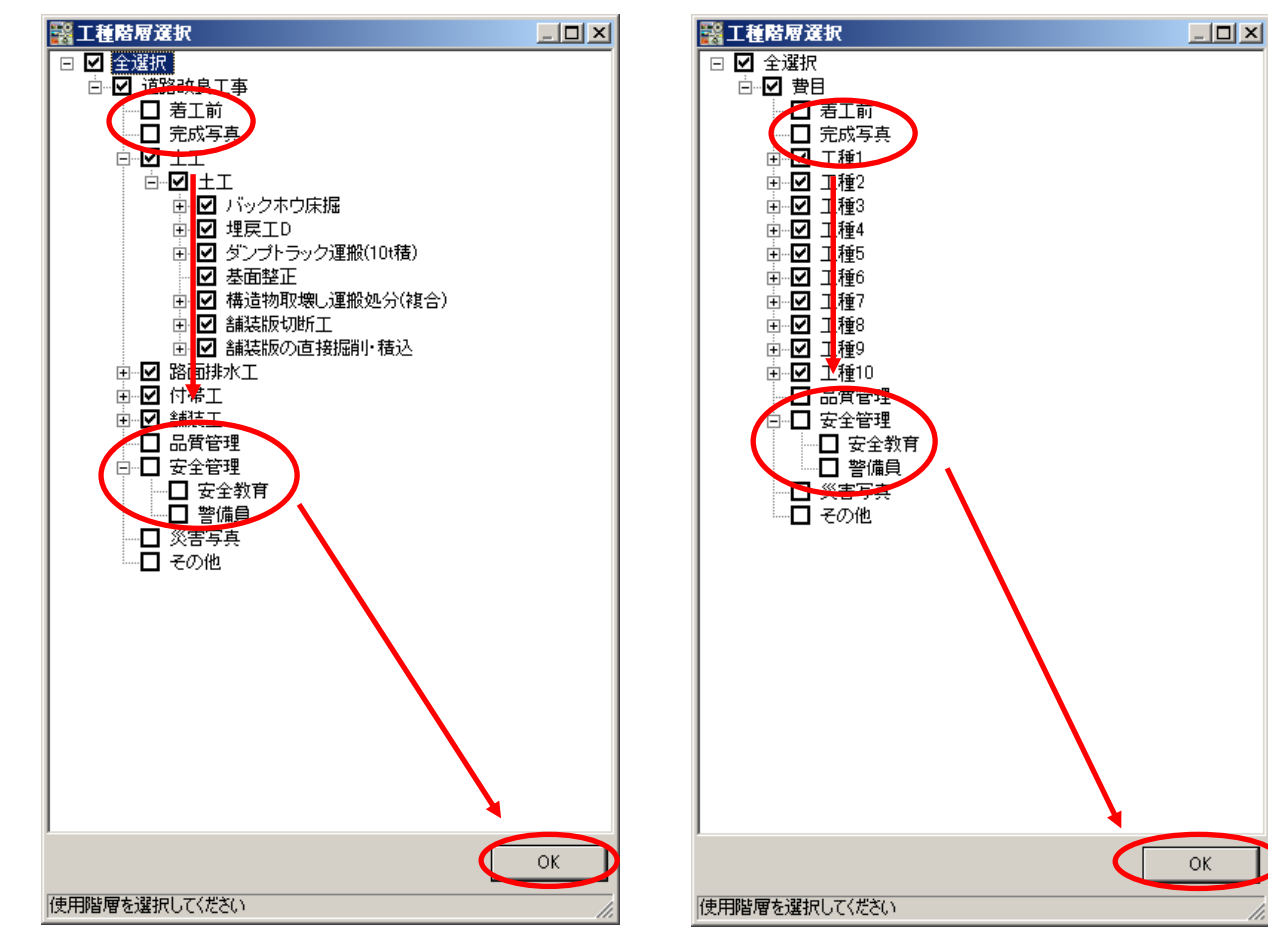

必要な項目に✓を入れて『OK』をクリックします。

ここでフォルダの設定を忘れていても電納ギア起動後に追加・削除・移動は可能です。

※積算ギアより物件を作成しなかった場合